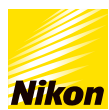

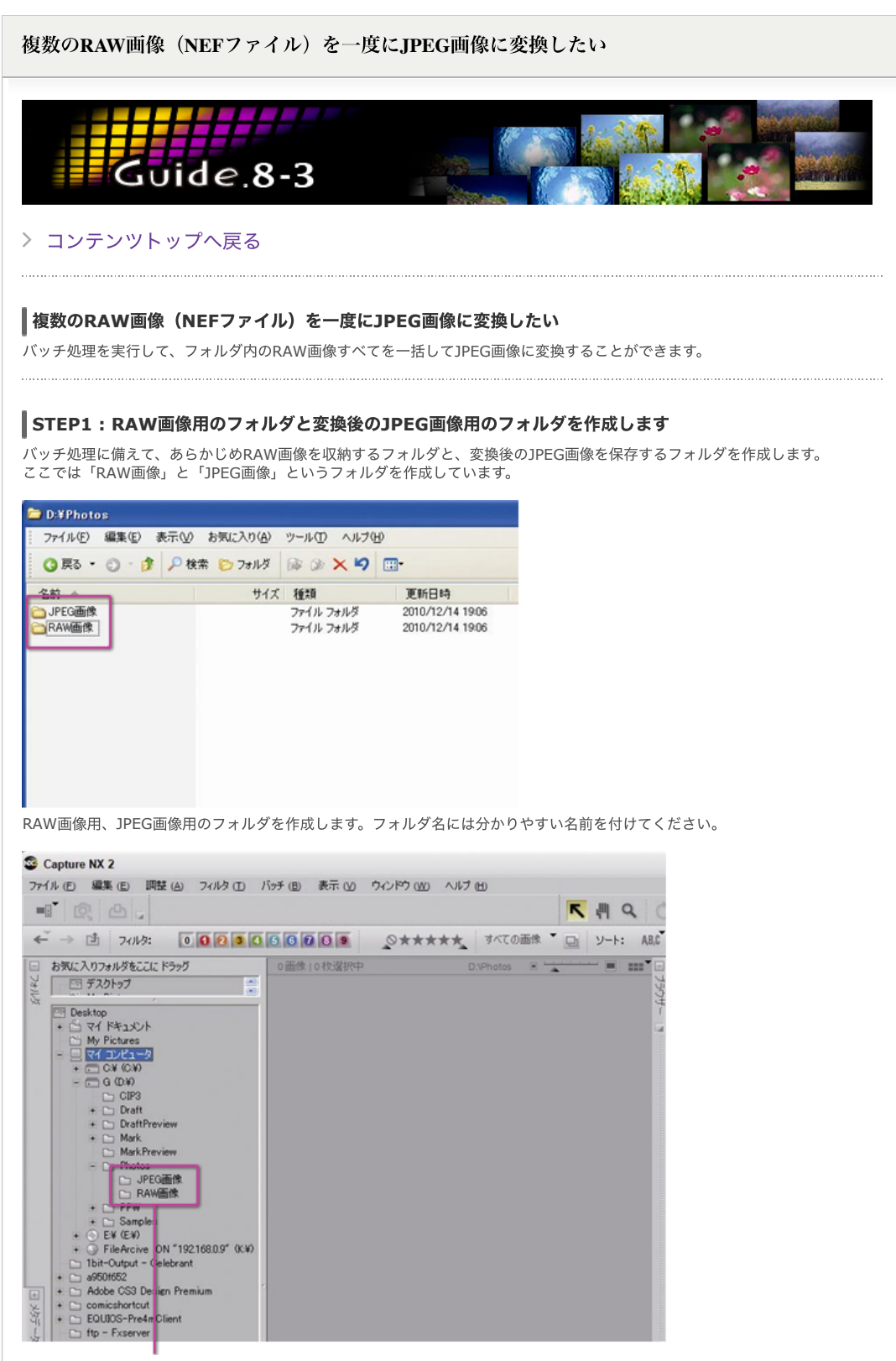

作成したフォルダはCapture NX 2のファイルディレクトリではこのように表示されます。

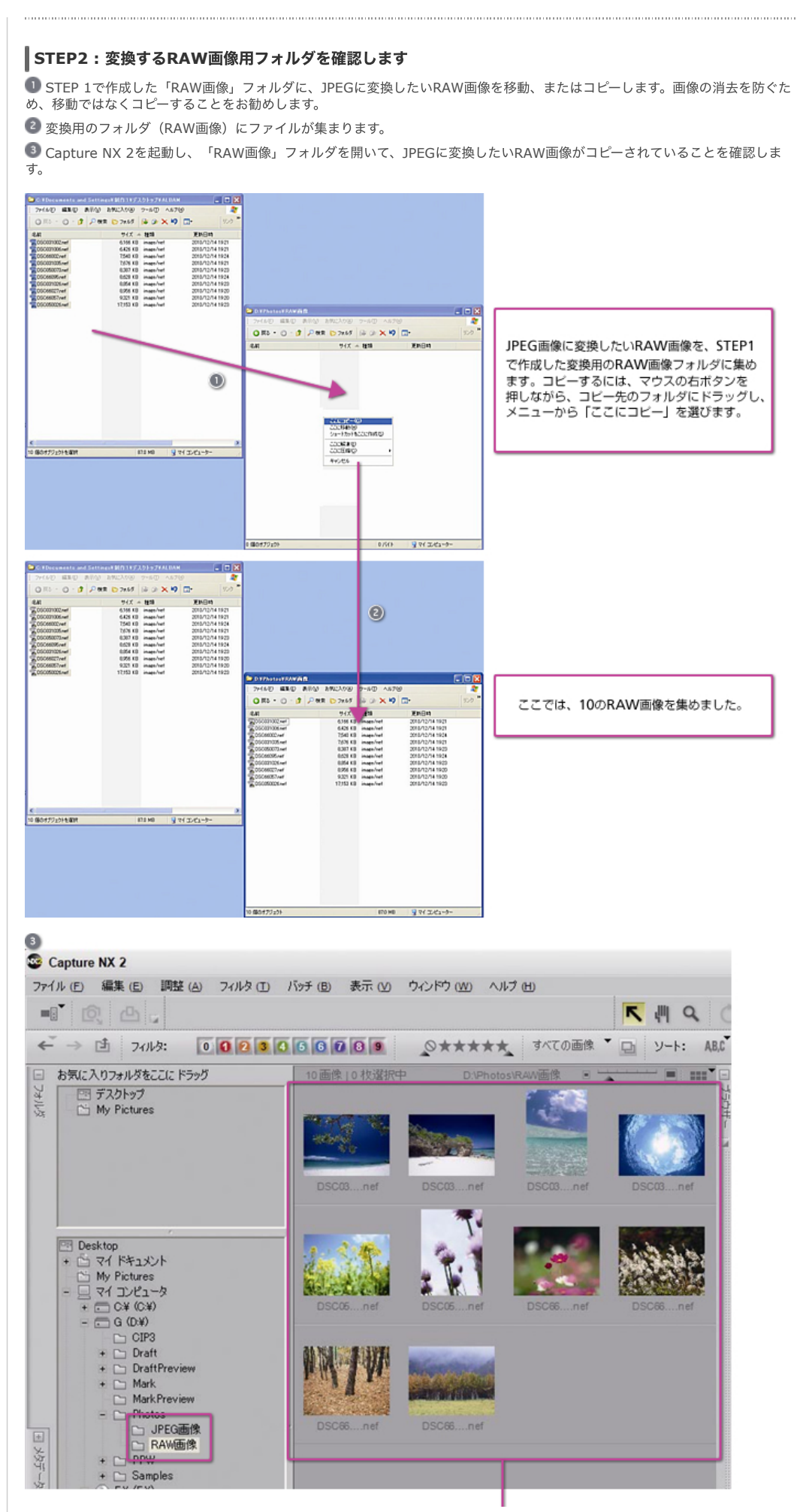

「RAW画像」フォルダ内にJPEGに変換したいRAW画像がコピーされていることを確認します。

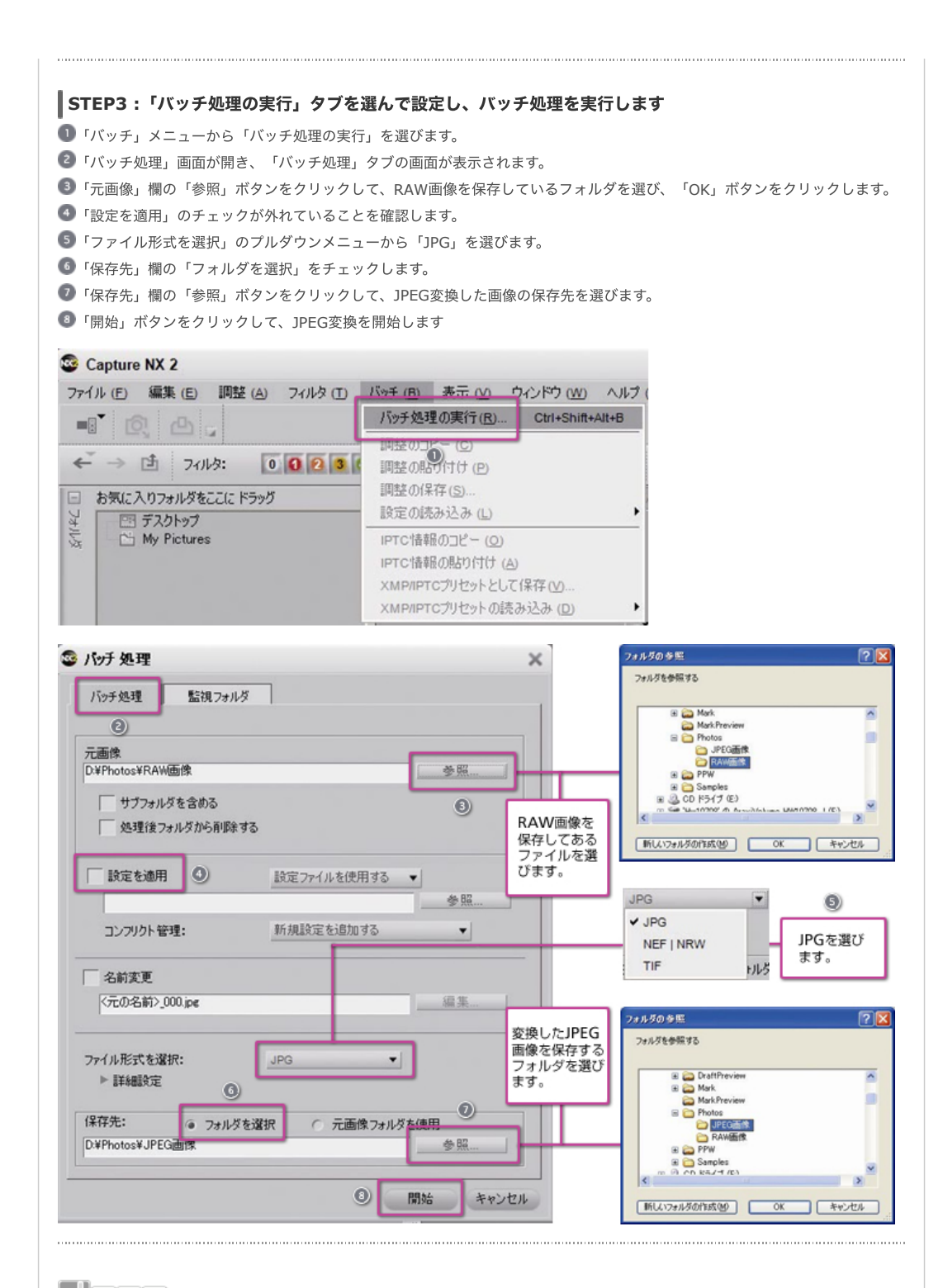

## ミレント

## 「設定を適用」をチェックした場合

「設定を適用」をチェックすると、RAW(NEF)画像からJPEG画像に変換するときに、すでに「バッチ」メニューの「設定の保存」で保存した設定ファイルを適用したり、あるいはRAW(NEF)画像に適用済みの設定を元に戻して撮影時の状態に変換したり することができます。

| パッナ 処理                                              |                   | ×          |                             |
|-----------------------------------------------------|-------------------|------------|-----------------------------|
| バッチ処理 監視フォル                                         | 13                |            |                             |
| 元画像<br>D.¥Photos¥RAW画像                              |                   | 参照         |                             |
| <ul> <li>サブフォルダを含める</li> <li>処理後フォルダから削除</li> </ul> | 75                |            |                             |
| 「」除定を通用                                             | 設定つっくした使用する。      |            | 設定ファイルを使用する                 |
|                                                     | axe //1// 2005 90 | <b>∲</b> ₩ | ✓ 設定ファイルを使用する<br>場影時の状態に更す。 |
| コンフリクト管理:                                           | 新規設定を追加する         | •          | Manual Contraction of       |
| 名前変更                                                |                   |            |                             |
| <元の名前>_000.jpg                                      |                   |            |                             |
| ファイル形式を選択:<br>▶ ■詳細設定                               | JPG 🔻             |            |                             |
| 保存先: @ フ+ルム                                         | 『を選択 ○ 元画像フォルダを   | 使用         |                             |
| · · · · · · · · · · · · · · · · · · ·               |                   |            |                             |

## 2つのバッチモードについて

「設定を適用」をチェックした場合のバッチモードには「設定ファイルを使用する」と「撮影時の状態に戻す」の2つのモードが 用意されています。それぞれ、次のような動作が実行されます。

• 設定ファイルを使用する

これを選択した場合は、「参照」ボタンをクリックして画像に適用するファイルを選びます。

撮影時の状態に戻す

これを選択すると、RAW(NEF)画像に対してCapture NX 2で行った処理を破棄し、撮影時や処理前の状態に戻します。

## STEP4:バッチ処理が始まります

▼ バッチ処理の実行中は図のように「待機リスト\_処理実行中」の画面が表示されます。 下図ではコンパクトに表示されていますが、「詳細表示」の三角マークをクリックすると、詳細な実行過程情報を確認することが できます。

| <b>理状況</b><br>詳細表示 | 9 / 10 残り 開始 一時                                            | 9000 「詳細表示」をクリックすると実行過程の<br>詳細が表示されます。 |
|--------------------|------------------------------------------------------------|----------------------------------------|
| 待機リスト・処理           | 爬行中                                                        | ×                                      |
| 旦理状況               | 6/10預約 開始 一時                                               | 9.停止                                   |
| 詳細表示               |                                                            |                                        |
| 現在のタスク             | 読み込み中                                                      |                                        |
|                    |                                                            |                                        |
| 待機中 ログ             | 7                                                          |                                        |
| 名前                 | 種類                                                         |                                        |
| JSC050026.net      | 待機中                                                        | <b>a</b>                               |
| ✓ DSC050073.net    | 荷棚中                                                        | -8                                     |
| ✓ DSC66002.nef     | 待根中                                                        |                                        |
|                    |                                                            | <u> </u>                               |
|                    | リストから育り                                                    | i Fe                                   |
| 保存先:               | クォルダを選択 つ 元画像フォルダを使用                                       |                                        |
| \$ R8              | D.¥Photos¥JPEG直像                                           |                                        |
| ファイル名:<br>編集       | C 名前変更     C 元面像ファイル名を使用     DVPhotosVJPEG画像VDSC050026.jpg |                                        |
| ファイル形式を選択:         | JPG 🔻                                                      |                                        |
| ######CE           | <b>圧縮率</b> 高圧縮 ▼                                           |                                        |
|                    | 圧縮率 200                                                    |                                        |
|                    |                                                            |                                        |
|                    | √ 100 70771ルを埋め込む                                          |                                        |
| 処理後閉じる             | ── 処理後通知                                                   |                                        |
|                    |                                                            |                                        |

|                                                                                                    | マンをクリックして「待                                                                                                    |                                                                                                    |                                                                                                    | ,                                                            |                                                                                                    |
|----------------------------------------------------------------------------------------------------|----------------------------------------------------------------------------------------------------|----------------------------------------------------------------------------------------------------|----------------------------------------------------------------------------------------------------|--------------------------------------------------------------|----------------------------------------------------------------------------------------------------|
| 18411DK 2013                                                                                                    | 理実行中                                                                                                    |                                                                                                    |                                                                                                    |                                                              |                                                                                                    |
| H#:D                                                                                                    | 0/10740                                                                                                    | 開始                                                                                                    |                                                                                                    | Ð                                                            |                                                                                                    |
| 100 <b>1</b><br>湯表示                                                                                                    |                                                                                                    |                                                                                                    |                                                                                                    |                                                              |                                                                                                    |
| 現在のタスク                                                                                                    | 完7                                                                                                    |                                                                                                    |                                                                                                    |                                                              |                                                                                                    |
|                                                                                                    |                                                                                                    |                                                                                                    |                                                                                                    |                                                              |                                                                                                    |
| _                                                                                                    |                                                                                                    |                                                                                                    |                                                                                                    |                                                              |                                                                                                    |
| 待機中   0<br>名前                                                                                                    | グ<br>  ###0                                                                                                    |                                                                                                    |                                                                                                    |                                                              |                                                                                                    |
|                                                                                                    |                                                                                                    |                                                                                                    |                                                                                                    |                                                              |                                                                                                    |
|                                                                                                    |                                                                                                    |                                                                                                    |                                                                                                    |                                                              |                                                                                                    |
|                                                                                                    |                                                                                                    |                                                                                                    |                                                                                                    |                                                              |                                                                                                    |
|                                                                                                    |                                                                                                    |                                                                                                    |                                                                                                    |                                                              |                                                                                                    |
|                                                                                                    |                                                                                                    |                                                                                                    |                                                                                                    |                                                              |                                                                                                    |
|                                                                                                    |                                                                                                    |                                                                                                    | ストから育川除                                                                                                    |                                                              |                                                                                                    |
| ¥存先:<br>参照                                                                                                    | <ul> <li>フォルダを選択</li> <li>D*Photos*JPEG画像</li> </ul>                                                                                                    | ○ 元画像フォルダを使用                                                                                                    |                                                                                                    |                                                              |                                                                                                    |
| ケイル名:                                                                                                    | ○ 名前変更                                                                                                    | ◎ 元画像7ァイル名を使                                                                                                    | 用                                                                                                    |                                                              |                                                                                                    |
| 編集                                                                                                    | 1                                                                                                    |                                                                                                    |                                                                                                    |                                                              |                                                                                                    |
| イル形式を選択<br>詳細設定                                                                                                    | JPG                                                                                                    | •                                                                                                    |                                                                                                    |                                                              |                                                                                                    |
|                                                                                                    | <b>圧縮率</b> 高圧縮<br>圧縮率                                                                                                    |                                                                                                    |                                                                                                    |                                                              |                                                                                                    |
|                                                                                                    | 0 ▲<br>√ ICC プロファイルを埋め込                                                                                                    | 100 30<br>込む                                                                                                    |                                                                                                    |                                                              |                                                                                                    |
|                                                                                                    |                                                                                                    |                                                                                                    |                                                                                                    |                                                              |                                                                                                    |
| EP6:作                                                                                                    | 成されたJPEG画像を                                                                                                    | ma<br>確認します                                                                                                    |                                                                                                    |                                                              |                                                                                                    |
| EP6:作<br>ァイルディ<br>ラウザー画<br>apture NX:                                                                                                    | <b>成されたJPEG画像を</b><br>レクトリでJPEG変換先の<br>面で変換されたJPEG画像                                                                                                    | m m m m m m m m m m m m m m m m m m m m m m m m m m m m m m m m m m m m m m m m m m m m m m <pmm< p=""> m m <pmm< p=""> m m m m <pmm< p=""> m m m m m m m m m m m m m m m m m m m m m m m m m m m m m m m m m m m m m m m m m m m m m m m m m m m m m m m m m m m m m m m m m m m m m m m m m m m m <pmm< p=""> <pmm< p=""> m <pmm< p=""> <pmm< p=""> m <pmm< p=""> <pmm< p=""> m <pmm< p=""> <pmm< p=""> <pmm< p=""> <pmm< p=""> <pmm< p=""> m <pmm< p=""> <pmm< p=""> m <pmm< p=""> m m <pmm< p=""> m <pmm< p=""> m <pmm< p=""> m <pmm< p=""> m m <pmm< p=""> m <pmm< p=""> m <pmm< p=""> m <pmm< p=""> <pmm< p=""> m m m m m <pmm< p=""> <pmm< p=""> <pmm< p=""> m <pmm< p=""> <pmm< p=""> m <pmm< p=""> <pmm< p=""> m <pmm< p=""> m <pmm< p=""> m <pmm< p=""> <pmm< p=""> <pmm< p=""> <pmm< p=""> m <pmm< p=""> m <pmm< p=""> <pmm< p=""> m <pmm< p=""> <pmm< p=""> <pmm< p=""> <pmm< p=""> <pmm< p=""> <pmm< p=""> <pmm< p=""> <pmm< p=""> <pmm< p=""> <pmm< p=""> <pmm< p=""> <pmm< p=""> <pmm< p=""> <pmm< p=""> <pmm< p=""> <pmm< p=""> <pmm< p=""> m <pmm< p=""> <pmm< p=""> <pmm< p=""> <pmm< p=""> <pmm< p=""> <pmm< p=""> <pmm< p=""> <pmm< p=""> <pmm< p=""> <pmm< p=""> <pmm< p=""> &lt;</pmm<></pmm<>                                                                                                    | ます。<br>ることを確認します。                                                                                                    |                                                              |                                                                                                    |
| EP6:作<br>ァイルディ<br>ラウザー画<br>apture NX :                                                                                                    | 成されたJPEG画像を<br>レクトリでJPEG変換先の<br>面で変換されたJPEG画像<br>(E) 調整(A) フィルタ(I)                                                                                                    | <ul> <li>確認します</li> <li>のフォルダを選びま</li> <li>象が保存されている</li> <li>バッチ (B) 表示</li> </ul>                                                                                                    | ます。<br>ることを確認します。<br>(V) ウインドウ(W) へ)                                                                                                    | и <b>л</b> (1)                                               |                                                                                                    |
| EPG:作<br>アイルディ<br>ラウザー画<br>Apture NX                                                                                                    | 成されたJPEG画像を<br>レクトリでJPEG変換先の<br>面で変換されたJPEG画像<br>(E) 調整(A) 7ィルタ(D)                                                                                                    | <ul> <li>確認します</li> <li>のフォルダを選びま<br/>象が保存されている</li> <li>) バッチ(B) 表示</li> </ul>                                                                                                    | ます。<br>ることを確認します。<br>(V) ウインドウ(W) へ)                                                                                                    | ば<br>也                                                       | ▼ # Q ()                                                                                                    |
| EP6:作<br>アイルディ<br>ラウザー画<br>apture NX X<br>↓ (E) 編集                                                                                                    | 成されたJPEG画像を<br>レクトリでJPEG変換先の<br>面で変換されたJPEG画像<br>(E) 調整(A) 7ィルタ(I)<br>ついり: 0025                                                                                                    | <ul> <li>確認します</li> <li>のフォルダを選びる</li> <li>象が保存されている</li> <li>ハッチ(B) 表示</li> <li>④ ⑤ ⑧ ⑧ ③</li> </ul>                                                                                                    | ます。<br>ることを確認します。<br>(2) ウ心ドウ(22) へり<br>9 ②★★★★★★                                                                                                    | レプ (L)<br>メ すべての画像 、                                         | <mark>Г.</mark> Щ. Q. (<br>Ъ. У-Р: АВС                                                                                                    |
| EP6:作<br>アイルディ<br>ラウザー画<br>apture NX 2<br>レ(E) 編集                                                                                                    | 成されたJPEG画像を<br>レクトリでJPEG変換先の<br>面で変換されたJPEG画像<br>(E) 調整(A) 7ィルタ(I)<br>フィルタ: 0023<br>フィルタ: 0023                                                                                                    | 確認します<br>のフォルダを選びま<br>象が保存されている<br>、<br>バッチ(B) 表示<br>10両後10枚                                                                                                    | ます。<br>ることを確認します。<br>20 ウインドウ (W) へ)<br>2 ② ★★★★★★<br>2 ③ ● ◆★★★★★                                                                                                    | レプ (L)<br>すべての画像 、<br>SUPEG画像 、 一                            | <mark>Г. Щ. Q. (</mark><br>у-н: авс <sup>7</sup>                                                                                                    |
| EP6:作<br>アイルディ<br>ラウザー画<br>apture NX X<br>レ(E) 編集<br>・<br>・<br>・<br>・<br>・<br>・<br>・<br>・<br>の<br>・<br>の<br>・<br>の<br>・<br>の<br>・<br>の<br>・<br>の                                                                                                    | 成されたJPEG画像を<br>レクトリでJPEG変換先の<br>面で変換されたJPEG画像<br>(E) 調整(A) 7ィルタ(D)<br>フィルタ: 0023<br>ロロック、<br>ロロック、<br>ロロック<br>ロロック<br>ロロック、<br>ロロック、<br>ロロック<br>ロロック<br>ロロッ<br>ロロッ                                                                                                    | m<br>確認します<br>のフォルダを選びる<br>象が保存されている<br>) バッチ(B) 表示<br>10 画像(0 秋)                                                                                                    | ます。<br>5ことを確認します。<br>(2) ウインドウ(22) ヘノ<br>9 ② ★★★★★★<br>3(R中 D)Photo                                                                                                    | レナ 仕)<br>マベての画像 、<br>SUPEG画像 、 一                             | V-н: АВС                                                                                                    |
| EP6:作<br>アイルディ<br>ラウザー画<br>apture NX 2<br>レ (E) 編集<br>・<br>・<br>・<br>・<br>・<br>・<br>・<br>・<br>・<br>・<br>・<br>・<br>・<br>・<br>・<br>・<br>・<br>・<br>・                                                                                                    | 成されたJPEG画像を<br>レクトリでJPEG変換先の<br>適で変換されたJPEG画像<br>(E) 調整(A) 7ィルタ(I)<br>つイルタ: 00023<br>アイルタ: 00023                                                                                                    | 確認します<br>のフォルダを選びま<br>象が保存されている<br>、 パッチ (B) 表示<br>10 (5) (5) (5) (5) (5) (5) (5) (5) (5) (5)                                                                                                    | ます。<br>ることを確認します。<br>(2) ウィンドウ (20) ヘ)<br>(2) シャンドウ (20) ヘ)                                                                                                    | レプ 仕)<br>、 すべての画像 、<br>SUPEG画像 ・ 一                           | V-н: АВС <sup>1</sup>                                                                                                    |
| EP6:作<br>アイルディ<br>ラウザー画<br>apture NX X<br>レ(E) 編集<br>・<br>・<br>・<br>・<br>・<br>・<br>・<br>の<br>・<br>の<br>・<br>の<br>・<br>の<br>・<br>の<br>・<br>の<br>・                                                                                                    |                                                                                                    | 確認します     カフォルダを選びま     あが保存されている     バッチ (B) 表示     「の画像」の状     「の画像」の状     「の画像」の状     「の画像」の状     「の画像」の状     「の画像」の状     「の画像」の状     「の画像」の状     「の画像」の状     「の画像」の状     「の画像」の状     「の画像」の状     「の画像」の状     「の画像」の状     「の画像」の状     「の画像」の状     「の画像」の状     「の画像」の状     「の画像」の状     「の画像」の状     「の画像」の状     「の一般」の     「の画像」の     「の一般」の     「の一般」の     「のー     「の一般」の     「の一般」の     「の一般」の     「の一般」の     「の一般」の     「の一般」の     「の一般」の     「の一般」の     「の一般」の     「の一般」の     「の一般」の     「の一般」の     「の一般」の     「の一般」の     「の一般」の     「の一般」の     「の一般」の     「の一般」の     「の一般」の     「のー     「の一般」の     「の一般」の     「の一般」の     「の一般」の     「のー     「の一般」の     「の一般」の     「のー     「のー     「の一般」の     「のー     「のー     「のー     「の一般」の     「の一般」の     「の一般」の     「のー     「の一般」の     「のー     「のー     「のー     「のー     「のー     「のー     「のー     「のー     「のー     「のー     「のー     「のー     「のー     「のー     「のー     「のー     「のー     「のー     「のー     「のー     「のー     「のー     「のー     「のー     「のー     「のー     「のー     「のー     「のー     「のー     「のー     「の     「の     「のー     「の     「の     」     「の     」     「の     「の     「の     「の     「     」         | ます。<br>5ことを確認します。<br>(2) ウィンドウ (20) ヘノ<br>(2) (2) (2) (2) (2) (2) (2) (2) (2) (2)                                                                                                    | レプ 仕)                                                        | N щ Q (<br>> у-ь: АВС                                                                                                    |
| EP6:作<br>アイルディ<br>ラウザー画<br>apture NX は<br>レ(E) 編集<br>・<br>・<br>・<br>・<br>・<br>・<br>・<br>・<br>・<br>・<br>・<br>・<br>・<br>・<br>・<br>・<br>・<br>・<br>・                                                                                                    | 成されたJPEG画像を<br>レクトリでJPEG変換先の<br>面で変換されたJPEG画像<br>(E) 調整(A) フィルタ(I)<br>の (2)<br>フィルタ: 00023<br>トリグをここにドラッグ<br>トップ<br>ictures                                                                                                    |                                                                                                    | ます。<br>Sことを確認します。<br>(2) ウインドウ (2) ヘ)<br>(2) (2) (2) (2) (2) (2)<br>(2) (2) (2) (2) (2) (2) (2) (2) (2) (2)                                                                                                    | レナ (出)<br>、 すべての画像 、<br>SUPES画像 ・ -<br>DSC03jpg              | У-н:         АВС           У-н:         АВС           БССЗ                                                                                                    |
| EP6:作<br>アイルディ<br>ラウザー画<br>apture NX :<br>レ (E) 編集<br>・<br>・<br>・<br>・<br>・<br>・<br>・<br>・<br>・<br>・<br>・<br>・<br>・<br>・<br>・<br>・<br>・<br>・<br>・                                                                                                    | 成されたJPEG画像を<br>レクトリでJPEG変換先の<br>面で変換されたJPEG画像<br>(こ) 開整(A) フィルタ(1)<br>フィルタ: 0023<br>フィルタ: 0023                                                                                                    |                                                                                                    | ます。<br>ることを確認します。<br>の ウィンドウ (W) ヘ)<br>の シャンドウ (W) ヘ)<br>の レンドウ (W) へ)                                                                                                    | レプ 仕)<br>メ すべての画像 **<br>SNIPEG画像 ** **<br>DSC03jpg           | У-Н:         АВС           DSC08jpg                                                                                                    |
| EP6:作<br>アイルディ<br>ラウザー画<br>apture NX X<br>レ(E) 編集<br>・<br>し(E) 編集<br>・<br>の<br>・<br>の<br>の<br>の<br>の<br>の<br>の<br>の<br>の<br>の<br>の<br>の<br>の<br>の                                                                                                    | 成されたJPEG画像を<br>レクトリでJPEG変換先の<br>面で変換されたJPEG画像<br>(こ) 回覧(ム) フィルタ(エ)<br>フィルタ: 0023<br>いがをここにドラッグ<br>トップ<br>ictures                                                                                                    | 確認します<br>のフォルダを選びる<br>象が保存されている<br>) パッチ(B) 表示<br>10 画像 10 秒<br>「0 画像 10 秒                                                                                                    | ます。<br>Sことを確認します。<br>(2) ウィンドウ (20) ヘノ<br>(2) (2) (2) (2) (2) (2) (2) (2) (2) (2)                                                                                                    | レプ 仕)<br>マベての画像 、<br>SUPEO画像 、<br>DSC03                      | V-н: АВС<br>DSCB                                                                                                    |
| EP6:作<br>アイルディ<br>ラウザー画<br>apture NX :<br>レ (E) 編集<br>・<br>・<br>・<br>・<br>・<br>・<br>・<br>・<br>・<br>・<br>・<br>・<br>・                                                                                                    | 成されたJPEG画像を<br>レクトリでJPEG変換先の<br>面で変換されたJPEG画像<br>(E) 調整(A) フィルタ(I)<br>ののでで、<br>フィルタ: 00023<br>ロレダをここにドラッグ<br>トップ<br>ictures                                                                                                    | transformed and the second second sec | ます。<br>3 ことを確認します。<br>(2) ウィンドウ (20) ヘル<br>(2) シインドウ (20) ヘル<br>(2) シインドウ (20) ヘル                                                                                                    | レブ 他)<br>マイズの画像 <sup>1</sup><br>SUPEO画像 <sup>1</sup><br>DSCO | У-н:         АВ. <sup>7</sup> DSC00                                                                                                    |
| EP6:作<br>アイルディ<br>ラウザー画<br>apture NX :<br>レE 編集<br>→ 1<br>B気に入りフォ<br>医気に入りフォ<br>アスク<br>・<br>の<br>・<br>の<br>・<br>の<br>・<br>の<br>・<br>の<br>・<br>の<br>・<br>の<br>・<br>の<br>・<br>の<br>・<br>の<br>・<br>の<br>・<br>の<br>・<br>の<br>・<br>の<br>・<br>の<br>・<br>の<br>・<br>の<br>・<br>の<br>・<br>の<br>・<br>の<br>・<br>の<br>の<br>の<br>の<br>の<br>の<br>の<br>の<br>の<br>の<br>の<br>の<br>の                                                                                                    | 成されたJPEG画像を<br>レクトリでJPEG変換先の<br>面で変換されたJPEG画像<br>(E) 開整(A) フィルタ(E)<br>フィルタ(E)<br>フィルタ(E)<br>マルルタをこにドラッグ<br>トップ<br>ictures<br>ンピュータ<br>¥(C*)<br>(O*)                                                                                                    | Arr R R L ます     D フォルダを選びま     かぼ存されている     バッチ (B) 表示     「つ 画像 I O 和     「つ 画像 I O 和     「つ 画像 I O 和     」     「    」     「    」     「    」     」     」     」     」     」     」     」     」     」     」     」     」     」     」     」     」     」     」     」     」     」     」     」     」     」     」     」     」     」     」     」     」     」     」     」     」                                                                                                     | ます。<br>5 ことを確認します。<br>20 ウインドウ (W) ヘ)<br>3 (WR中 D)Photo<br>3 (DSCG3jpg)<br>9 (DSCG5jpg)                                                                                                    | レプ (出)                                                       | У-Н:         АВС           DSC03                                                                                                    |
| EP6:作<br>アイルディ<br>ラウザー画<br>apture NX に<br>レ(E) 編集<br>・<br>・<br>を気に入りフォ<br>ご My P<br>・<br>・<br>の<br>の<br>の<br>の<br>の<br>の<br>の<br>の<br>の<br>の<br>の<br>の<br>の                                                                                                    |                                                                                                    | Transform     Transform     Transform | ます。<br>S ことを確認します。<br>(2) ウィンドウ (20) ヘル<br>(2) シインドウ (20) ヘル<br>(2) シインドウ (2) シイン<br>(2) シインドウ (2) シイン<br>(2) シインドウ (2) シイン<br>(2) シインドウ (2) シイン<br>(2) シインドウ (2) シイン<br>(2) シイン<br>(2) シイン | レプ 仕)<br>マイズの画像 、<br>SUPEO画像 、<br>DSC08jpg<br>DSC08jpg       | У-н: АВС           DSC68                                                                                                    |
| EP6:作<br>アイルディ<br>ラウザー画<br>apture NX :<br>レ (E) 編集<br>・<br>・<br>・<br>・<br>・<br>・<br>・<br>・<br>・<br>・<br>・<br>・<br>・                                                                                                    | 成されたJPEG画像を<br>レクトリでJPEG変換先の<br>適面で変換されたJPEG画像<br>(E) 調整(A) 74ルタ(I)<br>(A) 74ルタ: 00023<br>74ルタ: 00023<br>(C) 23<br>(C) | transform     transform     transform | ます。<br>3 ことを確認します。<br>(2) ウインドウ (2) ヘ)<br>(2) シインドウ (2) ヘ)<br>(3) シインドウ (2) ヘ)<br>(3) シインドウ (2) ヘ)<br>(3) シインドウ (2) ヘ)<br>(4) シインドウ (2) ヘ)                                                                                                    | Ь7 (±)<br>▲ すべての画像<br>SUPEC画像<br>DSC03jpg<br>DSC05jpg        | У-н:         АВГ           DSC08jpg         J                                                                                                    |
| EP6:作<br>アイルディ<br>ラウザー画<br>apture NX :<br>レE 編集<br>→ 1<br>B気に入りフォ<br>E気な入りフォ<br>E気な入りフォ<br>E Desktop<br>+ 1<br>                                                                                                    | 成されたJPEG画像を<br>レクトリでJPEG変換先の<br>面で変換されたJPEG画像<br>(E) 開整(A) フィルタ(I)<br>フィルタ(I)<br>フィルタ(I)<br>マルルタをこにドラッグ<br>トップ<br>ictures<br>ンピュータ<br>¥(C¥)<br>(O¥)<br>OP3<br>Draft<br>Draft<br>DraftPreview<br>Mark<br>Mark Preview                                                                                                    | Arr R R L ます     D フォルダを選びま     かぼ存されている     バッチ (B) 表示     「つ 画像 10 花     「つ 画像 10 花     「つ 画像 10 花     「つ 画像 10 花                                                                                                    | ます。<br>Sことを確認します。<br>20 ウインドウ (W) ヘ)<br>2 ① ① ① ① ① ① ① ①<br>2 ② ① ① ② ① ① ② ① ③<br>3 ② ② ① ③ ② ③ ③ ③ ③ ③ ③ ③ ③ ③ ③ ③ ③ ③ ③ ③                                                                                                    | レプ (出)<br>まい戸戸で研修 ※ ***                                      | N         N         Q         С           V-h:         ABC           DSC00JP3         DSC00JP3                                                                                                    |
| EP6:作<br>アイルディ<br>ラウザー画<br>apture NX ジ<br>レ (E) 編集<br>・<br>・<br>・<br>・<br>の<br>Desktop<br>・<br>・<br>の<br>Desktop<br>・<br>・<br>、<br>の<br>・<br>の<br>、<br>の<br>、<br>、<br>、<br>、<br>の<br>、<br>の<br>、<br>、<br>、<br>、<br>の<br>、<br>、<br>、<br>の<br>、<br>の<br>、<br>の<br>、<br>の<br>、<br>の<br>、<br>の<br>、<br>の<br>、<br>の<br>、<br>の<br>、<br>の<br>、<br>、<br>、<br>、<br>、<br>、<br>、<br>、<br>、<br>、<br>、<br>、<br>の<br>、<br>、<br>、<br>、<br>、<br>の<br>、<br>、<br>、<br>、<br>、<br>、<br>、<br>、<br>、<br>、<br>、<br>、<br>、 |                                                                                                    | Transform     Transform     Transform | ます。<br>S ことを確認します。<br>(2) ウインドウ (2) ヘル<br>(2) シインドウ (2) ヘル<br>(2) シインドウ (2) ヘル<br>(3) シインドウ (2) ヘル<br>(4) シインドウ (2) ヘル<br>(5) シインドウ (2) ヘル<br>(5) シイントウ (2) ヘル<br>(5) シイントウ (2) ヘル<br>(5) シイントウ (2) ヘル<br>(5) シイントウ (2) ヘル<br>(5) シイントウ (2) ヘル<br>(5) シイントウ (2) ヘル<br>(5) シイントウ (2) ヘル<br>(5) シイントウ (2) ヘル<br>(5) シイントウ (2) ヘル<br>(5) シイントウ (2) ヘル<br>(5) シイントウ (2) ヘル<br>(5) シイントウ (2) ヘル<br>(5) シイントウ                                                                                                    | レプ 仕)<br>メリアEO画像 「<br>AUPEO画像 」<br>DSC08jpg                  | Image: Second second second |
| EP6:作<br>アイルディ<br>ラウザー画<br>apture NX :<br>レ (E) 編集<br>・<br>・<br>・<br>・<br>・<br>・<br>・<br>・<br>・<br>・<br>・<br>・<br>・                                                                                                    |                                                                                                    | transform     transform     transform | ます。<br>3 ことを確認します。<br>① ウインドウ (W) ヘ)<br>② ウインドウ (W) ヘ)<br>③ DSC03jpg<br>③ DSC05jpg                                                                                                    | レプ 他)                                                        | У-Н:         АВГ           DSC08jpg         J           DSC66jpg         DSC66jpg                                                                                                    |

© 2019 Nikon Corporation / Nikon Imaging Japan Inc.